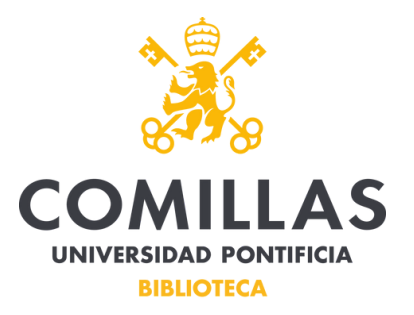

Cuando se accede a la Biblioteca desde fuera de la Universidad o del entorno de su WIFI, hay que autenticarse para consultar la mayoría de los recursos.

Para realizar una búsqueda a través del **<u>Descubridor</u>** se accederá mediante la opción "<u>Busca en todos los recursos</u>".

Cuando al realizar una búsqueda se quiera acceder al texto completo, pulsaremos el icono para acceder.

| 3. Vigencia de la <b>teologia</b> latinoamericana de la liberación: a cinco decadas de su origen. |                                                                                                    |
|---------------------------------------------------------------------------------------------------|----------------------------------------------------------------------------------------------------|
|                                                                                                   | Validity of Latin American Liberation Theology: five decades after it's beginning. By: Costadoat, Jorge. <i>Theologica Xaveriana</i> . 2021, Vol. 71, p1-26. 26p. Language: Spanish. DOI: 10.11144/javeriana.tx71.vtllcdo., Base de datos: Academic Search Complete |
| académica                                                                                         | Materias: LIBERATION theology; FEMINIST theology; NEW words; ECONOMIC change; SOCIAL change; THEOLOGY;<br>MEDELLIN (Colombia); VATICAN Council (2nd : 1962-1965); BIBLE                                                                                             |
| Texto completo en PDF (1)4MB) Exportar RefWorks                                                   |                                                                                                    |

A continuación aparecerá la siguiente ventana emergente y pulsaremos para acceder al texto completo:

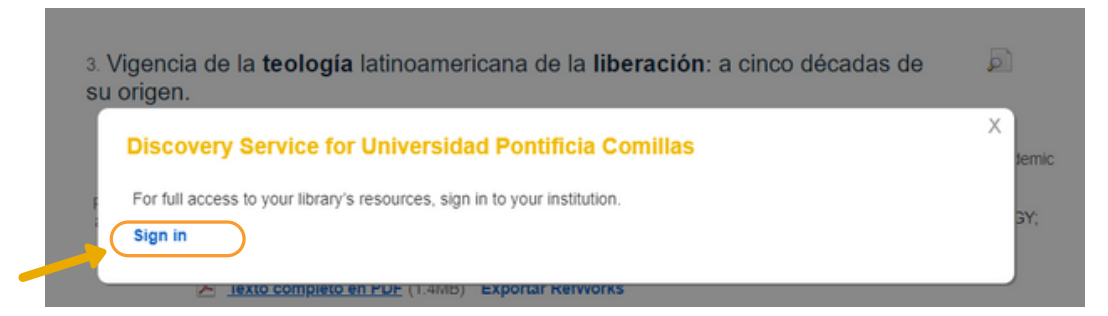

La ventana que aparece a continuación es la misma que aparece al acceder a las Bases de Datos desde fuera del Campus. la validación a través de nuestra Intranet:

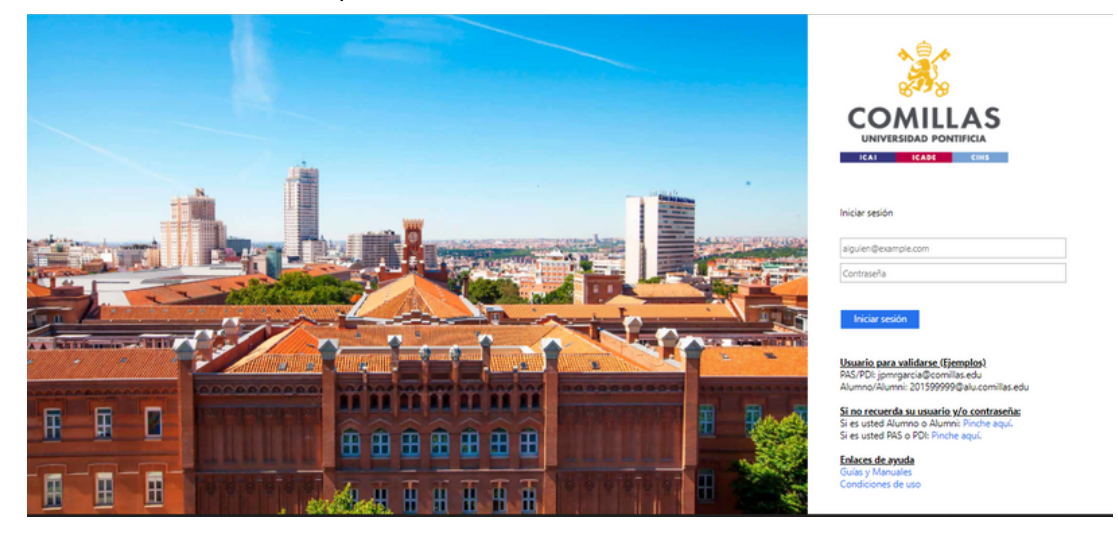